Released

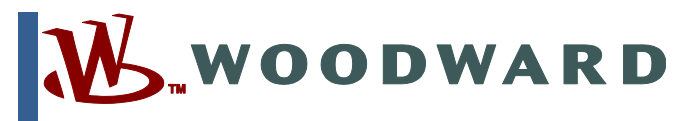

## Product Manual 35097 (Revision -, 3/2018) Original Instructions

# Security Appliance Tofino Xenon Firewall

**Configuration and Service Manual** 

# General Precautions

Read this entire manual and all other publications pertaining to the work to be performed before installing, operating, or servicing this equipment. Practice all plant and safety instructions and precautions.

Failure to follow instructions can cause personal injury and/or property damage.

This publication may have been revised or updated since this copy was produced.<br/>To verify that you have the latest revision, check manual 35097, Customer<br/>Publication Cross Reference and Revision Status & Distribution Restrictions, on<br/>the publications page of the Woodward website:<br/>www.woodward.com/publicationsThe latest version of most publications is available on the publications page. If your

The latest version of most publications is available on the *publications page*. If your publication is not there, please contact your customer service representative to get the latest copy.

Any unauthorized modifications to or use of this equipment outside its specified mechanical, electrical, or other operating limits may cause personal injury and/or property damage, including damage to the equipment. Any such unauthorized modifications: (i) constitute "misuse" and/or "negligence" within the meaning of the product warranty thereby excluding warranty coverage for any resulting damage, and (ii) invalidate product certifications or listings.

If the cover of this publication states "Translation of the Original Instructions" please note:

The original source of this publication may have been updated since this translation was made. Be sure to check manual **35097**, *Customer Publication Cross Reference and Revision Status & Distribution Restrictions*, to verify whether this translation is up to date. Out-of-date translations are marked with  $\triangle$ . Always compare with the original for technical specifications and for proper and safe installation and operation procedures.

Revisions— A bold, black line alongside the text identifies changes in this publication since the last revision.

Woodward reserves the right to update any portion of this publication at any time. Information provided by Woodward is believed to be correct and reliable. However, no responsibility is assumed by Woodward unless otherwise expressly undertaken.

Manual 35097 Copyright © Woodward, Inc. 2018 All Rights Reserved

Translated

Publications

## Contents

| Contents         |                                      | 3  |
|------------------|--------------------------------------|----|
| Illustrations an | d Tables                             | 4  |
| Warnings and     | Notices                              | 5  |
| Electrostatio    | Discharge Awareness                  | 6  |
| Safety Syml      | pols                                 | 6  |
| Regulatory Co    | mpliance                             | 7  |
| Chapter 1.       | General Information                  | 8  |
| Introduction     |                                      | 8  |
| Purpose and      | d Scope                              | 8  |
| Intended Ap      | plications                           | 8  |
| Chapter 2.       | Reference Documents and Information: | 9  |
| Applicable V     | Voodward Part Numbers:               | 9  |
| Woodward I       | Documentation:                       | 9  |
| Manufacture      | er Resources:                        | 9  |
| Chapter 3.       | Installation and Connections         | 10 |
| Chapter 4.       | Configuring the Firewall:            | 11 |
| Connect to t     | he Firewall                          | 11 |
| Status/Over      | view Screen                          | 14 |
| System Con       | figuration                           | 15 |
| Configure F      | irewall Security                     | 21 |
| Configure N      | etwork Assets                        | 22 |
| LSM Installa     | ition and Licensing                  | 23 |
| PCAP/Wires       | shark Interface                      | 24 |
| Configuratio     | n Compliance Interface               | 25 |
| Chapter 5.       | LED Status/Troubleshooting Guide     |    |
| Chapter 6.       | Product Support and Service Options  | 27 |
| Product Sup      | port Options                         | 27 |
| Product Ser      | vice Options                         | 27 |
| Returning E      | quipment for Repair                  |    |
| Replacemer       | nt Parts                             |    |
| Engineering      | Services                             |    |
| Contacting \     | Noodward's Support Organization      |    |
| Technical A      | ssistance                            |    |
| Glossary         |                                      |    |
| Revision Histo   | ry                                   |    |

## **Illustrations and Tables**

| Figure 3-1 Device Panel Connections         | 10 |
|---------------------------------------------|----|
| Figure 4-1 Service Connections              | 13 |
| Figure 4-2 Typical Operation Connections    | 13 |
| Table 4-1 Default Configuration Comparisons | 11 |

## Warnings and Notices

#### **Important Definitions**

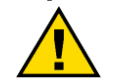

This is the safety alert symbol used to alert you to potential personal injury hazards. Obey all safety messages that follow this symbol to avoid possible injury or death.

**DANGER** - Indicates a hazardous situation, which if not avoided, will result in death or serious injury. **WARNING** - Indicates a hazardous situation, which if not avoided, could result in death or serious injury. **CAUTION** - Indicates a hazardous situation, which if not avoided, could result in minor or moderate injury. **NOTICE** - Indicates a hazard that could result in property damage only (including damage to the control). **IMPORTANT** - Designates an operating tip or maintenance suggestion.

| <b>WARNING</b><br>Overspeed /<br>Overtemperature /<br>Overpressure | The engine, turbine, or other type of prime mover should be<br>equipped with an overspeed shutdown device to protect against<br>runaway or damage to the prime mover with possible personal injury,<br>loss of life, or property damage.<br>The overspeed shutdown device must be totally independent of the<br>prime mover control system. An overtemperature or overpressure<br>shutdown device may also be needed for safety, as appropriate. |
|--------------------------------------------------------------------|----------------------------------------------------------------------------------------------------|
|                                                                    | The products described in this publication may present risks that                                                                                                    |
|                                                                    | could lead to personal injury, loss of life, or property damage.                                                                                                    |
|                                                                    | Always wear the appropriate personal protective equipment (PPE) for                                                                                                    |
| Personal Protective                                                | not limited to:                                                                                                    |
| Equipment                                                          | Eye Protection                                                                                                    |
|                                                                    | Hearing Protection                                                                                                    |
|                                                                    | Hard Hat                                                                                                    |
|                                                                    | Safety Boots                                                                                                    |
|                                                                    | Respirator                                                                                                    |
|                                                                    | Always read the proper Material Safety Data Sheet (MSDS) for any                                                                                                    |
|                                                                    | working fluid(s) and comply with recommended safety equipment.                                                                                                    |
|                                                                    |                                                                                                    |
|                                                                    | Be prepared to make an emergency shutdown when starting the engine, turbine, or other type of prime mover, to protect against runaway or overspeed with possible personal injury, loss of life, or                                                                                                    |
| Start-up                                                           | property damage.                                                                                                    |

WARNINGAutomotive<br/>ApplicationsAutomotive<br/>ApplicationsOn- and off-highway Mobile Applications: Unless Woodward's<br/>control functions as the supervisory control, customer should install<br/>a system totally independent of the prime mover control system that<br/>monitors for supervisory control of engine (and takes appropriate<br/>action if supervisory control is lost) to protect against loss of engine<br/>control with possible personal injury, loss of life, or property<br/>damage.

### **Electrostatic Discharge Awareness**

| NOTICE                       | Electronic controls contain static-sensitive parts. Observe the following precautions to prevent damage to these parts:                                                                                                    |
|------------------------------|----------------------------------------------------------------------------------------------------|
| Electrostatic<br>Precautions | <ul> <li>Discharge body static before handling the control (with power to the control turned off, contact a grounded surface and maintain contact while handling the control).</li> <li>Avoid all plastic, vinyl, and Styrofoam (except antistatic versions) around printed circuit boards.</li> <li>Do not touch the components or conductors on a printed circuit board with your hands or with conductive devices.</li> <li>To prevent damage to electronic components caused by improper handling, read and observe the precautions in Woodward manual 82715, Guide for Handling and Protection of Electronic Controls, Printed Circuit Boards, and Modules.</li> </ul> |

Follow these precautions when working with or near the control.

Avoid the build-up of static electricity on your body by not wearing clothing made of synthetic 1. materials. Wear cotton or cotton-blend materials as much as possible because these do not store static electric charges as much as synthetics.

Do not remove the printed circuit board (PCB) from the control cabinet unless absolutely 2. necessary. If you must remove the PCB from the control cabinet, follow these precautions:

Do not touch any part of the PCB except the edges.

Do not touch the electrical conductors, the connectors, or the components with conductive devices or with your hands.

When replacing a PCB, keep the new PCB in the plastic antistatic protective bag it comes in until you are ready to install it. Immediately after removing the old PCB from the control cabinet, place it in the antistatic protective bag.

## **Safety Symbols**

- Direct Current
  - Alternating Current
  - Both Alternating and Direct Current

Caution, risk of electrical shock

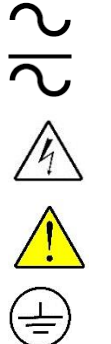

Caution, refer to accompanying documents

Protective conductor terminal

Frame or chassis terminal

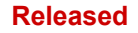

# **Regulatory Compliance**

European Compliance for CE Marking CE

North American Compliance: FCC EN 61131-2 EN 60950-1

#### **Optionally Available:**

UL 508 ATEX Zone 2 ISA 12.12.01-Class I, Div. 2 IEC 61850-3 IEEE 1613

## Chapter 1. General Information

### Introduction

The Tofino Xenon is an industrial Firewall with Loadable Software Modules (LSM). The security appliance provides network segmentation, policies, Layer 2/3/4 filtering, and Denial of Service (DoS) rate limit controls. Deep Packet Inspection (DPI) monitoring of Modbus communications is also available via the Enforcer LSM. The device has two (2) RJ45 10/100BaseT(X) and one (1) USB interface ports. The V.24 interface port is not activated by the firmware. The device is DIN-rail mounted (wall mount optional), supports dual 24 Vac or 12/24(1-4 A)/48 Vdc input voltage, and is available in standard (0 to 60 °C) and extended (-40 to 70 °C) operating temperature ranges.

## **Purpose and Scope**

The purpose of this manual is to provide the necessary background information for installing, configuring, and operating the Tofino Xenon Firewall appropriately. Topics covered include mechanical installation, electrical wiring, firmware installation, software configuration (via service tools), as well as troubleshooting and diagnostic information.

## **Intended Applications**

The combined firewall and Modbus TCP network communication security functionality of the Tofino Xenon is well suited for creating and protecting industrial control system networks. Woodward 26479 MicroNet Cyber Security Manual describes how this device can provide a security boundary between embedded control systems (LAN) and either a security DMZ or a customer WAN. The Tofino Xenon is similar to, and often used in combination with, the MOXA EDR-810 to create cyber secure MicroNet Plus control systems.

# Chapter 2.

## **Reference Documents and Information:**

## **Applicable Woodward Part Numbers:**

1711-1385 (Firewall) 10-004-487 (Firmware file \*.tfo) 10-004-488 (Configuration file 10-004-488.tpf) 10-004-489 (License Activation Key – Manufacturer Assigned, Appliance Specific) **Woodward Documentation:** 

26479 MicroNet Cyber Security Manual

### Manufacturer Resources:

https://www.tofinosecurity.com/products/ Tofino Configurator

## Chapter 3. Installation and Connections

The device is DIN-rail mounted (wall mount optional) and supports dual 24 Vac or 12/24(1-4 A)/48 Vdc input voltage power supplies. Additional details and mounting dimensions are available in the Tofino Xenon Installation Guide.pdf.

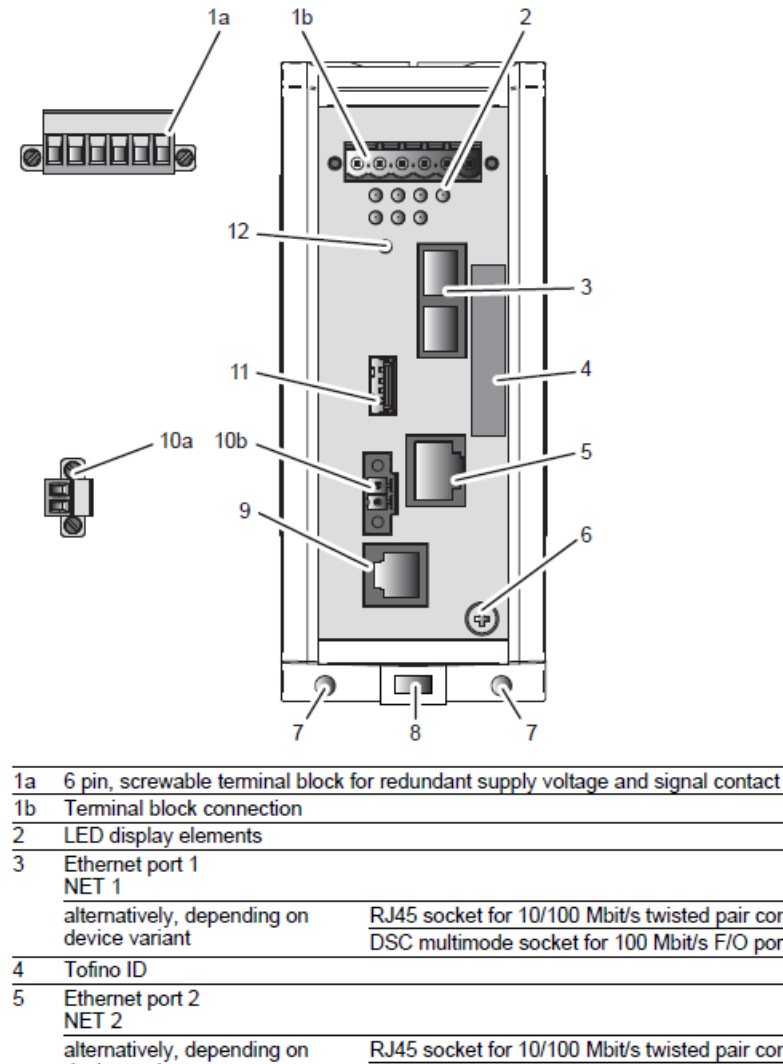

|     | 1 2                                                |                                                        |
|-----|----------------------------------------------------|--------------------------------------------------------|
| 3   | Ethernet port 1<br>NET 1                           |                                                        |
|     | alternatively, depending on                        | RJ45 socket for 10/100 Mbit/s twisted pair connections |
|     | device variant                                     | DSC multimode socket for 100 Mbit/s F/O port           |
| 4   | Tofino ID                                          |                                                        |
| 5   | Ethernet port 2<br>NET 2                           |                                                        |
|     | alternatively, depending on                        | RJ45 socket for 10/100 Mbit/s twisted pair connections |
|     | device variant                                     | DSC multimode socket for 100 Mbit/s F/O port           |
|     |                                                    | DSC singlemode socket for 100 Mbit/s F/O port          |
| 6   | Grounding screw                                    |                                                        |
| 7   | Hole for mounting using a wall n                   | nounting plate                                         |
| 8   | Locking gate for removing the de                   | evice                                                  |
|     |                                                    |                                                        |
| 9   | V.24 interface<br>The V.24 interface is not active | in this version of the firmware.                       |
| 10a | 2 pin, screwable terminal block                    | for digital input                                      |
| 10b | Terminal block connection                          |                                                        |
| 11  | USB interface                                      |                                                        |
| 12  | Save/Load/Reset button                             |                                                        |

Table 6: Front view (using the example TofinoXe-0200M2T1......)

Figure 3-1 Device Panel Connections

## Chapter 4. Configuring the Firewall:

The Tofino Xenon appliance (P/N 1711-1385) is pre-configured with the default Woodward configuration 10-004-488 (10-004-488.tpf). Custom configurations (\*.tpf) can be installed as described in the following procedures of this section.

Table 4-1 Default Configuration Comparisons compares parameters between the various configurations for the device.

|                              | Configu              | iration                  |
|------------------------------|----------------------|--------------------------|
| Parameter                    | Firmware<br>Default  | Woodward<br>Cyber Secure |
| Woodard<br>Configuration P/N | N/A                  | 10-004-488               |
| Username<br>(User/Admin)     | N/A                  | N/A                      |
| Password<br>(User/Admin)     | N/A                  | ServiceUser@1            |
| Operating Mode               | Test                 | Operational              |
| Port Net1                    | (public)             | (public)                 |
| Port Net2                    | (secure/private)     | (secure/private)         |
| Modbus TCP Policy            | N/A                  |                          |
| Communications<br>Method     | Both USB and Network | Network Only             |

Table 4-1 Default Configuration Comparisons

### **Connect to the Firewall**

The firewall provides two (2) service connections: Encrypted USB port and a network connection from the Tofino Configurator to the NetConnect LSM service on the appliance. This section presents the network connection method.

Launch the TofinoConfigurator.exe service tool and then browse/select the desired configuration \*.tpf file. The application will prompt you to enter the password credentials associated with the file (default for both User/Admin: ServiceUser@1). To proceed with view-only privileges, select CANCEL in the Admin login screen.

#### **Tofino Xenon Firewall**

| Tofino Configurator                                                                                                    |                                                                                                    |                 |                                                                                                    |
|----------------------------------------------------------------------------------------------------|----------------------------------------------------------------------------------------------------|-----------------|----------------------------------------------------------------------------------------------------|
| 📑 • 😂 🔛 • 🔛 • 🗈                                                                                                    | ⋒ × Q                                                                                                    |                 | ¥ ▼ ⑦ Help ▼                                                                                                    |
| 🗞 Project Explorer 🛛 📄                                                                                                    | 😂 ToficnoXe_Cfg_CS_v0                                                                                                    |                 |                                                                                                    |
| <ul> <li>ToficnoXe_Cfg_CS_v0</li> <li>Tofino SAs</li> <li>Discovery</li> <li>Saset Templates</li> <li>Assets</li> <li>Special Rules</li> </ul> | Project Details         Details specific to this project file         Project Name:       ToficnoXe_Cfg_CS_VO         Project File:       C\Users\w21902\DOX         Project Revision:       1 (0x3AD8)         Creator:       w22234         Last Modified By:       w22234         Company:       Woodward Inc.         Project Protection       The protection method for this project         ♥ License Activation Key       ♥         Password       Administrator Password         Administrator protection settings for this       ♥         ♥ Use Administrator Password       Iso Administrator Password | change Password | <ul> <li>Getting Started</li> <li>Work through these steps to set up your project:</li> <li> a Define the Tofino SAs: Define a Tofino SA for each physical device in the field. You can create a new Tofino SA or discover devices already configured on the network. You will transfer the configurations from the Tofino Configurator to the actual Tofino SAs installed on your network. Click Tofino SAs in the Project Explorer view. </li> <li> <b>Define Assets:</b> Create objects to represent the real world devices and systems on the control network both physical devices and virtual entities. These will be used to create firewall rules. </li> <li> <b>Define Firewall Rules:</b> Create firewall rules to control how the Tofino SA will handle network traffic. Combine the assets you defined with predefined protocols to build the rules. </li> <li> <b>Define the Event Logger (optional):</b> Configure the Event Logger LSM to take advantage of external alarm and event logging. Specify the type of events you want to collect and where you want to store the log files. </li> <li> <b>Cireate the configuration:</b> After installing the Tofino SAs in the field, transfer the Tofino SA configuration data to the devices. You can do this over the network or with a USB storage device. </li> <li> <b>Weify the configuration:</b> Verify the configuration load reports returned from the Tofino SAs when configuration of the Tofino SAs in the field. Select a Tofino SA and click Verify in the toolbar. </li> </ul> |

It is recommended to place the appliance in TEST mode prior to changing the configuration. This minimizes the impact to the public network by allowing all traffic to pass and only flagging traffic which would otherwise be blocked.

If the router has been configured previously and no knowledge about the configuration exists, press the SAVE LOAD RESET button on the firewall three (3) times and then wait 30 seconds for the device to reboot. This will erase all settings and restore the firmware defaults. The firmware default also places the appliance in TEST mode. Otherwise, TEST mode can be entered via the General tab, Status = Test after establishing a connection as described below.

Attach a cable from the local Ethernet connection on the service computer to the NET2 (secure/private) RJ45 port on the front of the firewall. Attach a second cable from the NET1 (public) RJ45 port on the front of the firewall to a physical network router/switch with access to the same Default Gateway as the service computer adapter. This creates a network loop from the service computer, through the Tofino Xenon, and back to the service computer. The connections in Figure 4-1 Service Connections are for servicing and configuring the appliance only. Typical connections for normal operation are illustrated in the EACMS Architecture diagram in the Woodward 26479 MicroNet Cyber Security Manual and below in Figure 4-2 Typical Operation Connections.

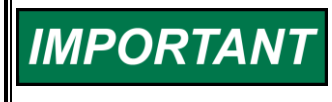

The appliance does not have or utilize an IP address for any interface connections. Traffic to/from the service computer must pass through (NET1 and NET2 ports) the appliance for the TofinoConfigurator.

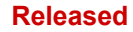

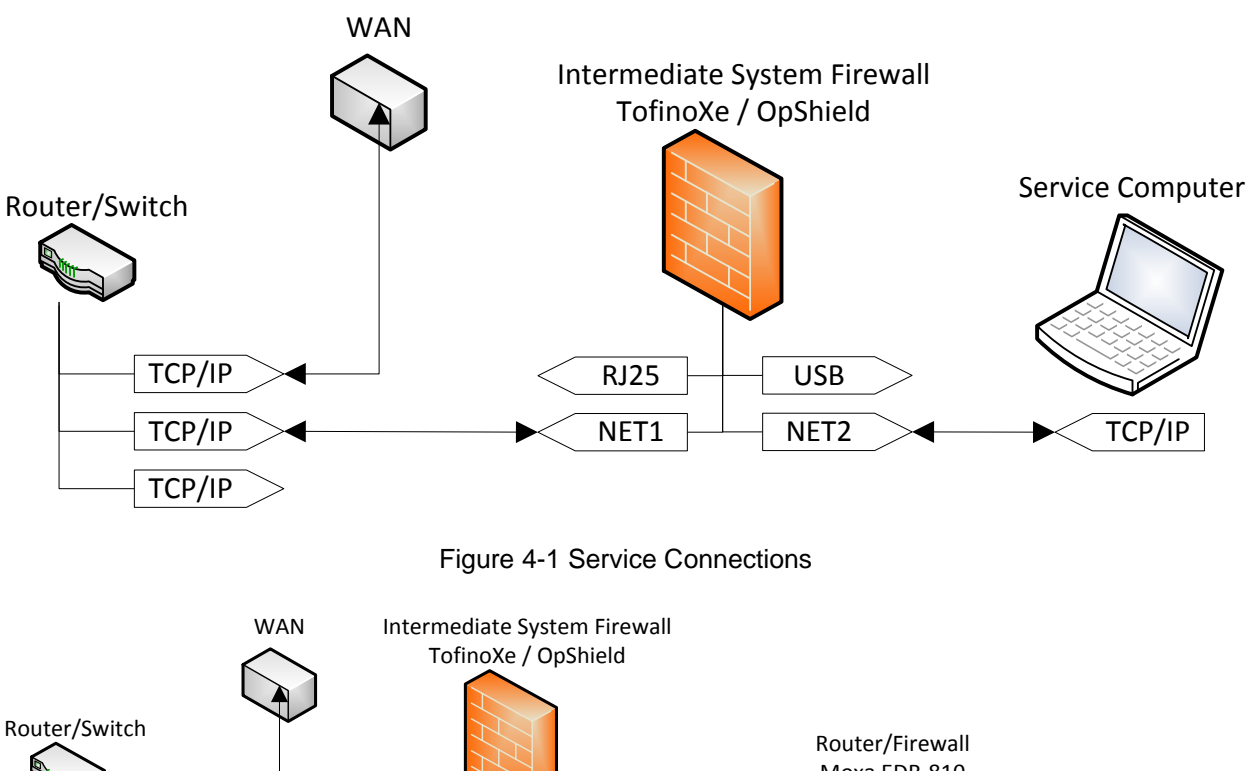

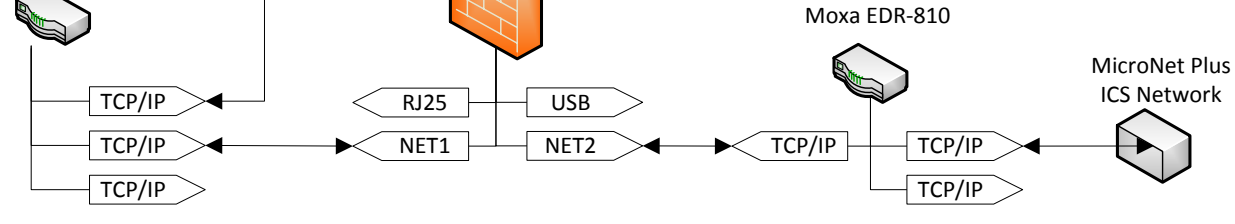

Figure 4-2 Typical Operation Connections

If the router has been configured previously and no knowledge about the configuration exists, the Tofino Discovery feature will scan an IP address range and detect the appliance. First, identify the subnet of the network the service computer is connected to. Entering "ipconfig" at a cmd.exe prompt will identify the Default Gateway and Subnet Mask used by the service computer. For example, if the Default Gateway = 10.45.128.1 with Subnet Mask = 255.255.240.0, then the scan range would be Start IP = 10.45.128.0 and End IP = 10.45.143.255.

After the Start IP and End IP scan addresses are entered, click Start and any detected appliances will appear in the Tofino SAs directory as well as in the list on the Tofino SAs tab.

#### **Tofino Xenon Firewall**

| Tofino Configurator                                                                                                    |                                                                                                    |                                                                                                    |                                                                                                    |
|----------------------------------------------------------------------------------------------------|----------------------------------------------------------------------------------------------------|----------------------------------------------------------------------------------------------------|----------------------------------------------------------------------------------------------------|
|                                                                                                    | ۹                                                                                                    |                                                                                                    | 💥 ▼ 🕜 Help 🔻                                                                                                |
| 🗞 Project Explorer 🛛 📄                                                                                                    | 👌 Tofino Discovery                                                                                                    |                                                                                                    |                                                                                                    |
| <ul> <li>Source Cfg_CS_v0</li> <li>Discovery</li> <li>Tofino SAs</li> <li>Tofino 00:50:C2:B3:2A:22</li> <li>General</li> <li>Status</li> <li>Event Logger</li> <li>Firewall</li> <li>Assets</li> <li>Assets</li> <li>Protocols</li> <li>Special Rules</li> </ul> | Configuration         The IP address range for this scan         Start IP:       10 . 45 . 128 . 0         End IP:       10 . 45 . 143 . 255         Destination Folder:       Tofino SAs         Continuous Scan: | Results<br>The results of this scan<br>Estimated Run Time:<br>Addresses:<br>Last Scanned IP:<br>Duration:<br># Tofino SAs Discovered:<br>State:<br>Iteration: | 01 hrs, 07 mins, 58 secs<br>18 processed / 4096 total<br>10.45.128.17<br>17.519 seconds<br>1<br>Paused<br>1 |

| Tofino Configurator               |                             |                    |        |                       |                     |          |                  | _ 🗆 🗙            |
|-----------------------------------|-----------------------------|--------------------|--------|-----------------------|---------------------|----------|------------------|------------------|
|                                   | R 🗎 😂 New Folder 🛛 🖀 New To | ofino SA   🕹 Apply | 🗟 Veri | fy 🛯 🛱 Firmware Updat | e 🔌 Retrieve Diagno | ostics 🔛 | Generate PCAP    | * • 💿            |
| 🗞 Project Explorer 🕞              | 👌 Tofino SAs                |                    |        |                       |                     |          |                  |                  |
| ▲                                 | Name                        | Tofino ID          | Mode   | Configuration Status  | Туре                | Version  | General Location | Specific Locatic |
|                                   | Tofino 00:50:C2:B3:2A:22    | 00:50:C2:B3:2A:22  | Test   | Unknown               | Tofino Xenon TX/TX  | 02.0.06  |                  |                  |
| Tofino 00:50:C2:B3:2A:22          |                             |                    |        |                       |                     |          |                  |                  |
| General                           |                             |                    |        |                       |                     |          |                  |                  |
| 🕼 Status<br>🐑 Event Logger        |                             |                    |        |                       |                     |          |                  |                  |
| Firewall                          |                             |                    |        |                       |                     |          |                  |                  |
| 🖻 🖉 Asset Templates               |                             |                    |        |                       |                     |          |                  |                  |
| Assets                            |                             |                    |        |                       |                     |          |                  |                  |
| <ul> <li>Special Rules</li> </ul> |                             |                    |        |                       |                     |          |                  |                  |
|                                   |                             |                    |        |                       |                     |          |                  |                  |
|                                   |                             |                    |        |                       |                     |          |                  |                  |
|                                   |                             |                    |        |                       |                     |          |                  |                  |
|                                   |                             |                    |        |                       |                     |          |                  |                  |
|                                   |                             |                    |        |                       |                     |          |                  |                  |
|                                   |                             |                    |        |                       |                     |          |                  |                  |
|                                   |                             |                    |        |                       |                     |          |                  |                  |
|                                   | •                           |                    |        | Ш                     | 1                   |          |                  | Þ                |

## **Status/Overview Screen**

Navigate to Tofino SAs, <appliance MAC address>, General to view or set the Status Mode. Note that this is the screen where TEST mode can be set prior to configuration updates. Also note that the list of LSMs currently licensed in this example image includes the NetConnect LSM which is a prerequisite for network connections from TofinoConfigurator.

### **Tofino Xenon Firewall**

| Tofino Configurator                                                                                                    |                                                                                                    |                                                                                                    |                                                                                                    |                                                                                                    | X |
|----------------------------------------------------------------------------------------------------|----------------------------------------------------------------------------------------------------|----------------------------------------------------------------------------------------------------|----------------------------------------------------------------------------------------------------|----------------------------------------------------------------------------------------------------|---|
| 📑 🕶 🔚 🕶 🔤 🐇 🍳                                                                                                    | 😂 New Folder 🖀 New Tofino SA                                                                                                    | 🚳 Apply 😤 Verify 🧔 Firmware Update 🖇                                                                                                    | 🖁 Retrieve Diagnost                                                                                                    | tics 🚟 Generate PCAP                                                                                                    |   |
| 🗞 Project Explorer 🛛 📄                                                                                                    | 🖀 Tofino 00:50:C2:B3:24                                                                                                    | A:22                                                                                                    |                                                                                                    |                                                                                                    |   |
| <ul> <li>Project Explorer</li> <li>TofinoXs. Cfg_CS_v0</li> <li>Tofino SAs</li> <li>Discovery</li> <li>Tofino 00:50:C2:B3:2A:22</li> <li>General</li> <li>Status</li> <li>Event Logger</li> <li>Firewall</li> <li>SexticeComputer</li> <li>SexticeComputer</li> <li>ServiceComputer</li> <li>Special Rules</li> </ul> | ■ Tofino 00:50:C2:B3:2/           General           The general identification details           Tofino ID:         00 : 5           Name:         Tofino 00:50:           Description:         General Location:           Specific Location:         Status           DI Active:         Image: Configuration Status:           Latest Configuration Revision:         Verified Configuration Revision:           Verified Configuration Revision:         Firmware Version:           Verified Security Modules (LSN Select the LSMs you want to activity Present LSM         Pricewall LSM           V => Firewall LSM         Price Logger LSM           OPC Classic Enforcer LSM         GOOSE Enforcer LSM           GOOSE Enforcer LSM         EtherNet/IP Enforcer LSM | A:22<br>for this Tofino SA<br>0 : C2 : B3 : 2A : 22<br>C2:B3:2A:22<br>c2:B3:2A:22<br>c2:B3:2A | Network Interfr<br>The settings for<br>Net 1 Name:<br>Net 2 Name:<br>Net 2 Name:<br>Net 2 Medium:<br>Ocommunication<br>The method of<br>Network Onl<br>USB Only<br>Both USB an<br>Contact Assets:<br>10.45.128.11<br>10.45.128.13<br>10.45.128.13<br>10.45.128.14 | aces the network interfaces on this Tofino SA Net 1 Auto Net 2 Auto Is communication for this Tofino SA y d Network Discovery] [Discovery] [Discovery] [Discovery] [Discovery] [Discovery] [Discovery] |   |
|                                                                                                    |                                                                                                    |                                                                                                    |                                                                                                    |                                                                                                    | Ŧ |

## **System Configuration**

#### Load/Save a Configuration

| Navigate to the Tofino S                                              | SAs list and sele                | ct the appl                    | iance        | e to be config                  | gured                      |                    |                  |                   |              |
|-----------------------------------------------------------------------|----------------------------------|--------------------------------|--------------|---------------------------------|----------------------------|--------------------|------------------|-------------------|--------------|
| Tofino Configurator                                                   |                                  |                                |              |                                 |                            |                    |                  |                   |              |
| 1 - 6 - 4 - 4 - 4                                                     | ର୍ବ 😂 New Folder 🖀 New           | Tofino SA   🕘 App              | ly 🗟 Ve      | erify 🛛 🖓 Firmware Upd          | ate 🔌 Retrieve Diagi       | nostics 🖁          | Generate PCAP 🧯  | Zedit Tofino SA   | ¥ 🔻 🕜 Help 🔻 |
| 🗞 Project Explorer 🛛 📄                                                | 👌 Tofino SAs                     |                                |              |                                 |                            |                    |                  |                   |              |
| ToficnoXe_Cfg_CS_v0 Tofino SAs                                        | Name<br>Tofino 00:50:C2:B3:2A:22 | Tofino ID<br>00:50:C2:B3:2A:22 | Mode<br>Test | Configuration Status<br>Unknown | Type<br>Tofino Xenon TX/TX | Version<br>02.0.06 | General Location | Specific Location | Description  |
| Ø Discovery Tofino 00:50:C2:B3:2A:22 General                          |                                  |                                |              |                                 |                            |                    |                  |                   |              |
| Status<br>Event Logger                                                |                                  |                                |              |                                 |                            |                    |                  |                   |              |
| <ul> <li>Firewall</li> <li>Asset Templates</li> <li>Assets</li> </ul> |                                  |                                |              |                                 |                            |                    |                  |                   |              |
| ServiceComputer  Protocols  ServiceInsular                            |                                  |                                |              |                                 |                            |                    |                  |                   |              |
| Special rules                                                         |                                  |                                |              |                                 |                            |                    |                  |                   |              |
|                                                                       |                                  |                                |              |                                 |                            |                    |                  |                   |              |
|                                                                       |                                  |                                |              |                                 |                            |                    |                  |                   |              |

Click the Apply command icon from the header

| Apply Config                   | juration                                                   |                            |                 |
|--------------------------------|------------------------------------------------------------|----------------------------|-----------------|
| Apply Confi                    | guration                                                   |                            |                 |
| Select the Tot<br>method for a | ino SA(s) you want to config<br>oplying the configuration. | ure and the appropriate    | transport       |
| Name                           |                                                            | Transport Method Re        | strictions      |
| V 🖱 Tofi                       | no 00:50:C2:B3:2A:22                                       |                            |                 |
| Check All U                    | ncheck All                                                 |                            |                 |
| Network     ISB Drive          |                                                            |                            |                 |
| Location:                      |                                                            |                            | Browse          |
|                                | Use as default location                                    |                            |                 |
|                                |                                                            |                            |                 |
|                                |                                                            |                            |                 |
|                                |                                                            |                            |                 |
|                                |                                                            | Finish                     | Cancel          |
|                                |                                                            |                            |                 |
| rogress Informa                | tion                                                       |                            |                 |
| Establishing                   | a connection to "Tofino 00:                                | 50:C2:B3:2A:22" via 10.45. | 128.1 (1 of 10) |
|                                |                                                            |                            |                 |
| plying uploaded                | l configuration                                            |                            |                 |
|                                |                                                            |                            |                 |
|                                |                                                            | Cancel                     | Details >>      |
|                                |                                                            |                            |                 |
|                                | Verification Result                                        | -                          | ×               |
|                                | Verification Results:                                      |                            |                 |
|                                | ▲ ✓ Successful                                             |                            |                 |
|                                | ▷ Ӓ Tofino 00:50:C2                                        | :B3:2A:22                  |                 |
|                                |                                                            |                            |                 |
|                                |                                                            | ОК                         |                 |
|                                |                                                            |                            |                 |

#### Verify Active Configuration:

Verification that the correct configuration is active in the appliance is possible using the Verify command icon.

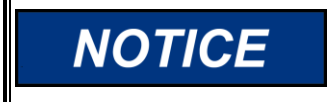

It is not possible to download/retrieve the active configuration. Security of the configuration is discussed in the Load/Save a Configuration section.

Navigate to the Tofino SAs list and select the appliance to be verified Click on the Verify command icon in the header

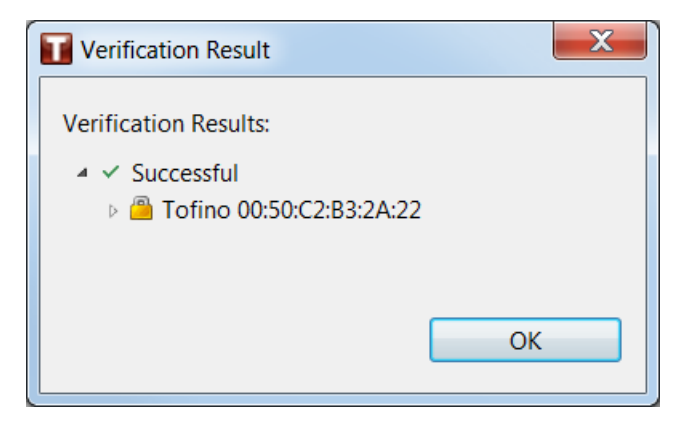

#### **Firmware Update**

Navigate to the Tofino SAs list and select the appliance to be updated. Browse and select the desired firmware \*.tfo file.

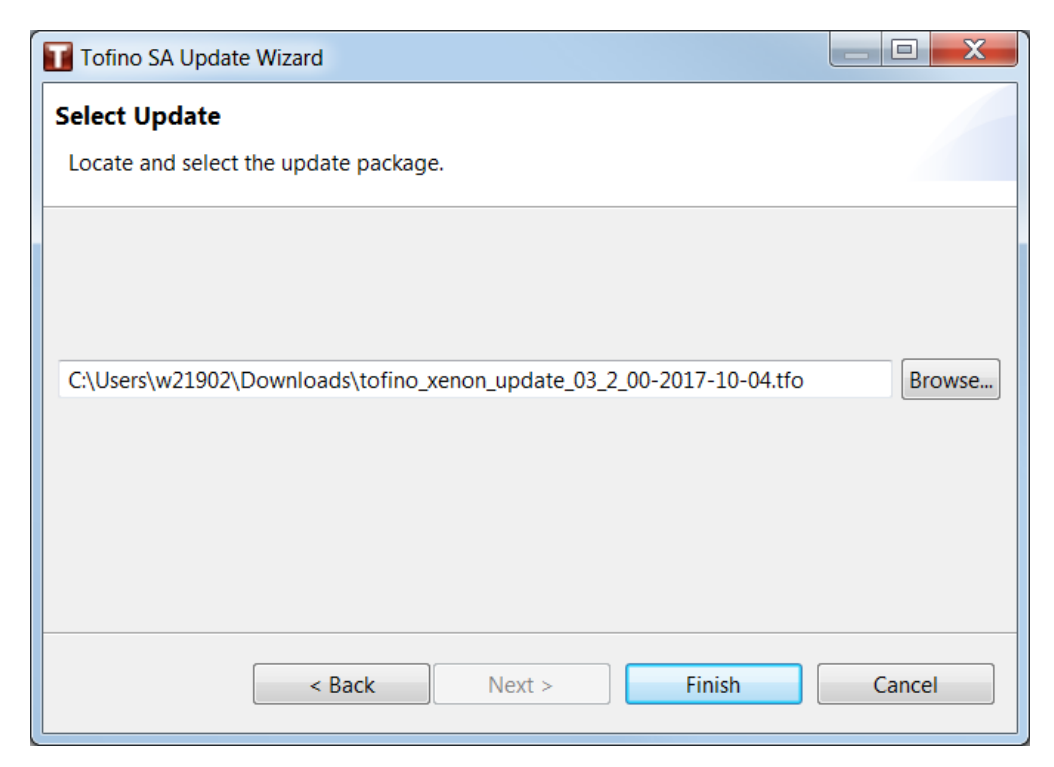

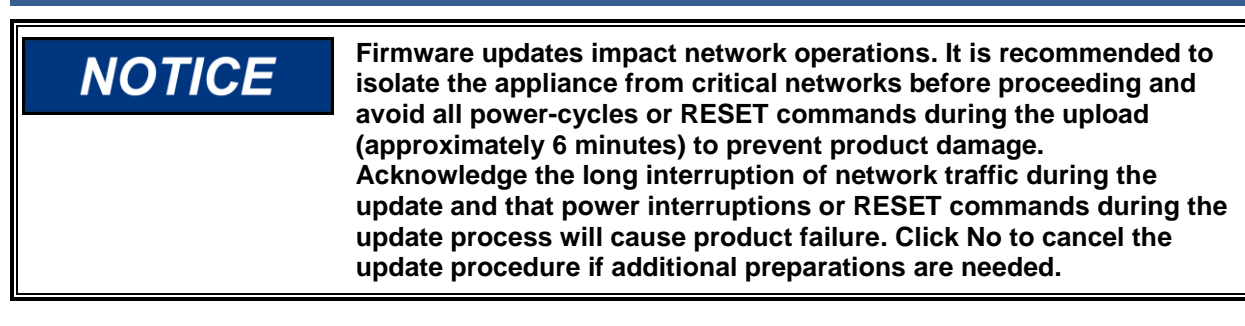

| Firm | ware Update                                                                                                    |  |  |  |  |  |  |
|------|----------------------------------------------------------------------------------------------------|--|--|--|--|--|--|
| ?    | Please approve the effect level for the following Tofino(s):                                                                                                    |  |  |  |  |  |  |
|      | - Tofino 00:50:C2:B3:2A:22                                                                                                    |  |  |  |  |  |  |
|      | Effect Level 5 Update: "tofino_xenon_update_03_2_00-2017-10-04.bsi"                                                                                                    |  |  |  |  |  |  |
|      | Network traffic passing through the selected Tofino will experience a long period of packet loss while applying this update. Interrupting this update will cause product failure. Please do not power off or reset the selected Tofino while applying this update. |  |  |  |  |  |  |
|      | Performing this update will cause network traffic passing through the selected Tofino to<br>experience packet loss for 6 minutes. The current configuration in your Tofino Configurator<br>will be applied to this Tofino SA once its firmware has been updated.   |  |  |  |  |  |  |
|      | This update will move a Xenon from version 02.X.XX, 03.0.00, 03.1.00 to version 03.2.00.                                                                                                    |  |  |  |  |  |  |
|      | Proceed with this update?                                                                                                    |  |  |  |  |  |  |
|      | Yes No                                                                                                    |  |  |  |  |  |  |

NOTICE

Manual 35097-

Do not power-cycle or RESET the appliance until the update has completed (approximately 6 minutes).

#### Released

#### Manual 35097-

### **Tofino Xenon Firewall**

| Progress Information                                                                         |            |
|----------------------------------------------------------------------------------------------|------------|
| Establishing a connection to "Tofino 00:50:C2:B3:2A:22" via 10.45.128.1 (1                   | of 10)     |
| Uploading: tofino_xenon_update_03_2_00-2017-10-04.bsi                                        |            |
| Cancel                                                                                       | Details >> |
| Tofino SA Update                                                                             | X          |
| Tofino SA Update Complete<br>Please review the results of the Tofino update.                 |            |
| The following Tofino SA was updated successfully:<br><sup>(2)</sup> Tofino 00:50:C2:B3:2A:22 | ОК         |

#### SIEM Log File Configuration

The standard event logging configuration utilizes a separate networked SysLog server. The Tofino appliance is configured to send all SIEM information to the server. In addition to the native interface of the SysLog server, the event logs can be viewed via TofinoConfigurator.

Navigate to the Tofino SAs tab Select the Tofino appliance to be configured/viewed Click on Event Logger

| Tofino Configurator                                                                                                    |                                                                                        |                                                                                                    |                                                                                                    | _ <b>D</b> X                                                           |
|----------------------------------------------------------------------------------------------------|----------------------------------------------------------------------------------------|----------------------------------------------------------------------------------------------------|----------------------------------------------------------------------------------------------------|------------------------------------------------------------------------|
| 🔁 🕶 📾 🕶 🔛 🐇 🗎 🕷 🔍 🔍                                                                                                    |                                                                                        |                                                                                                    |                                                                                                    | 💥 🔻 🕐 Help 🔻                                                           |
| 🖕 Project Explorer 🛛 🕞                                                                                                    | 🖭 Tofin                                                                                | 00:50:C2:                                                                                                    | 3:2A:22 - Event Logger                                                                                                    |                                                                        |
| <ul> <li>ToficnoXe_Cfg_CS_v0</li> <li>ToficnoXe_Cfg_CS_v0</li> <li>Tofino SAs</li> <li>Discovery</li> <li>Tofino 00:50:C2:B3:2A:22</li> <li>General</li> <li>Status</li> <li>Event Logger</li> <li>Firewall</li> <li>Sest Templates</li> <li>ServiceComputer</li> <li>ServiceComputer</li> <li>Protocols</li> <li>Special Rules</li> </ul> | Event Log<br>The comm<br>Syslog Sei<br>Default G<br>Destinatic<br>Lowest Pri<br>Show S | ger Settings<br>nunication settin<br>ver IP Address:<br>ateway:<br>in Port:<br>ority Logged:<br>iyslogs<br>Tofino ID | Subord ACL Systog Address Systog Address Systog Address Systog Address The address from which systog messages will Tofino SA IP Address: O O O O O O O O O O O O O O O O O O | originate<br>) . 0 . 0<br>) . 0 . 0<br>;A IP Address should be unique. |
|                                                                                                    | •                                                                                      |                                                                                                    |                                                                                                    | ,                                                                      |

Specify the IP address and Default Gateway of the SysLog server.

Select the threshold level for events (default is 5: Notice for normal, but significant conditions). Emergency events are always logged and larger threshold numbers will log additional events of lower priority.

## **Configure Firewall Security**

#### **Policies/Rules Table**

Navigate to the Tofino SAs tab

Select the Tofino appliance to be configured

Click on Firewall

Current policies/rules are displayed. The +Create Rule and Suggested Firewall Rules command icons can also be used to modify the configuration.

| Tofino Configurator                                                                                                    |                                                                                                    |                                                                                                    |                       |                                |                   |           |              |                    |          |                     |     |                  |                                 |                             |                              |                |         | X – |
|----------------------------------------------------------------------------------------------------|----------------------------------------------------------------------------------------------------|----------------------------------------------------------------------------------------------------|-----------------------|--------------------------------|-------------------|-----------|--------------|--------------------|----------|---------------------|-----|------------------|---------------------------------|-----------------------------|------------------------------|----------------|---------|-----|
| 📑 🕶 🗁 🖬 🕶 😽 🗈 🙃 🗙                                                                                                    | 🖞 🔹 🗟 🔹 🖕 🕍 🖗 🕆 🖓 🔶 🖉 Create Rule 🗘 Move Up 🕹 Move Down 🖺 Suggest Firewall Rules 🛛 🖞 👻 🗇 Help 🔹                    |                                                                                                    |                       |                                |                   |           |              |                    |          |                     |     |                  |                                 |                             |                              |                |         |     |
| 🕒 Project Explorer 🛛 📄                                                                                                    | 🖭 Tofino                                                                                                    | 00:50:C2:B3                                                                                             | 3:2A:22               | 2 - Fire                       | wall              |           |              |                    |          |                     |     |                  |                                 |                             |                              |                |         | -   |
| <ul> <li>ToficnoXe, Cfg.CS_V0</li> <li>ToficnoXe, Cfg.CS_V0</li> <li>Tofino DSAs</li> <li>Discovery</li> <li>Tofino D0:50:C2:B3:2A:22</li> <li>General</li> <li>Status</li> <li>Event Logger</li> <li>Firewall</li> <li>Aset Semplates</li> <li>Asets</li> <li>ServiceComputer</li> <li>Protocols</li> <li>Special Rules</li> </ul> | Rule Table<br>The firewa<br>I # A<br>II # A<br>II 0<br>Fetch Fire<br>Rule Dett<br>Additiona<br>E Gener<br>Rate Lin | II rules configured<br>Approx Hit Count<br>wall Stats<br>als<br>al options for the s<br>ral<br>mit: 100 | for this 1<br>DI Rule | Jofino SA<br>Asset II<br>Any N | nterface<br>Net 1 | Direction | Asset<br>Any | Interface<br>Net 2 | Protocol | Permission<br>Allow | Log | Type<br>Standard | Details<br>100/second (b:1,000) | Description<br>Default rule | a<br>e to allow all <i>i</i> | ARP traffic. A | RP is n | =   |
|                                                                                                    | Burst Lir                                                                                                    | mit: 1000                                                                                               |                       |                                |                   |           |              |                    |          |                     |     |                  |                                 |                             |                              |                |         | *   |

#### Modbus TCP Policy

Navigate to the Protocols tab Select the Common Industrial tab Click on MODBUS/TCP The current/active Modbus/TCP policy is displayed

| Tofino Configurator                                                                                                    |                                                                                                    |                                                                                                    |             |  |  |  |  |
|----------------------------------------------------------------------------------------------------|----------------------------------------------------------------------------------------------------|----------------------------------------------------------------------------------------------------|-------------|--|--|--|--|
| 🗂 🔹 🗁 📓 👻 🖄 🐇 🔍 🎬 🛍 🗶 🎬 New Folder 📽 New Protocol                                                                                                    |                                                                                                    |                                                                                                    |             |  |  |  |  |
| 🕒 Project Explorer 📄                                                                                                    | A MODBUS/                                                                                                    | TCP If you wish to make changes to this read-only element, please make a                                                                                                    | copy of it. |  |  |  |  |
| <ul> <li>ToficnoXe_Cfg_CS_v0</li> <li>Tofino SAs</li> <li>Tofino SAs</li> <li>Tofino 00:50:C2:B3:2A:22</li> <li>General</li> <li>Status</li> <li>Event togger</li> <li>Firewall</li> <li>Asset Templates</li> <li>ServiceComputer</li> <li>Protocols</li> <li>Common Industrial</li> <li>BACnet/IP</li> <li>DNP3/TCP</li> <li>EtherNet/IP (CIP) Explicit Msg</li> <li>EtherNet/IP (CIP) Implicit Msg</li> <li>FF</li> <li>GOOSE PDU</li> <li>ICCP</li> <li>IEC:104</li> <li>IEC:104/TCP</li> <li>IEEE 1588 / L2</li> <li>MODBUS/LDP</li> </ul> | Protocol Details<br>The details desci<br>Protocol Name:<br>Description:<br>Protocol Type:<br>Ports:<br>Enforcer LSM: | ibing this protocol<br>MODBUS/TCP<br>Modicon Modbus protocol over TCP<br>UDP<br>✓ TCP<br>502<br>Ports can be entered as a list of ranges separated by commas.<br>Freedol 10 - 22<br>Modbus TCP Enforcer LSM |             |  |  |  |  |

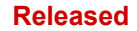

## **Configure Network Assets**

Navigate to the Assets tab The current/active assets authorized on the network are displayed

| Tofino Configurator                                                                                    |                                                                             |                  |                      |       |                                      |                                       |                            |                        |                             |                   | - C X                           |
|----------------------------------------------------------------------------------------------------|-----------------------------------------------------------------------------|------------------|----------------------|-------|--------------------------------------|---------------------------------------|----------------------------|------------------------|-----------------------------|-------------------|---------------------------------|
| 📑 🕶 🗁 🖶 💌 🔤 👘 🗶 🔍 😂 Ne                                                                                 | 🗂 🕶 🗟 🖌 🕍 🖄 🛠 🗋 🖄 X 🔍 🎬 New Folder 🖳 New Asset 🐨 Edit Asset 🐨 Detect Assets |                  |                      |       |                                      |                                       |                            |                        | 💥 🔻 🕐 Help 🔻                |                   |                                 |
| 🔈 Project Explorer 🛛 🕞                                                                                 | 😕 Assets                                                                    |                  |                      |       |                                      |                                       |                            |                        |                             |                   |                                 |
| ToficnoXe_Cfg_CS_v0 Ofino SAs                                                                          | Name<br>ServiceComputer                                                     | Type<br>Computer | Manufacturer<br>Dell | Model | General Location<br>Fort Collins, CO | Specific Location<br>Woodward WLC ITS | IP Address<br>10.45.128.20 | Subnet Mask<br>0.0.0.0 | MAC Address<br>A4:4C:C8:0C: | Asset Tag<br>Test | Description<br>Service Computer |
| <ul> <li>Discovery</li> <li>Tofino 00:50:C2:B3:2A:22</li> <li>General</li> </ul>                       |                                                                             |                  |                      |       |                                      |                                       |                            |                        |                             |                   |                                 |
| 🕅 Status<br>🖭 Event Logger                                                                             |                                                                             |                  |                      |       |                                      |                                       |                            |                        |                             |                   |                                 |
| Firewall Asset Templates Assets                                                                        |                                                                             |                  |                      |       |                                      |                                       |                            |                        |                             |                   |                                 |
| ServiceComputer                                                                                        |                                                                             |                  |                      |       |                                      |                                       |                            |                        |                             |                   |                                 |
| <ul> <li>Special Rules</li> <li>Tofino Rapid Network Recovery</li> <li>Visuant Fundame Rule</li> </ul> |                                                                             |                  |                      |       |                                      |                                       |                            |                        |                             |                   |                                 |
| 🙀 vinnet explorer Rule                                                                                 |                                                                             |                  |                      |       |                                      |                                       |                            |                        |                             |                   |                                 |

## LSM Installation and Licensing

Loadable Software Modules (LSM) are licensed individually and must be associated with the License Activation Key assigned to a specific appliance S/N. This requires an update and installation of a license grant file from the manufacturer. The process is as follows:

- 1. Open the Preferences dialog (upper-right corner) and select Licensing  $\rightarrow$  View Licenses
- 2. Note the License Activation Key

| Licenses                           | X                                          |
|------------------------------------|--------------------------------------------|
|                                    |                                            |
| License Property                   | Value                                      |
| ▲ ✓ Valid Licenses                 |                                            |
| 4 💹 TC License                     |                                            |
| <ul> <li>Activation Key</li> </ul> | 03YG0-07ATC-07J07-2V4F9-V90WQ              |
| <ul> <li>Expiry Date</li> </ul>    | None                                       |
| <ul> <li>Vendor</li> </ul>         | Tofino Security (A Division of Belden Cana |
|                                    |                                            |
|                                    |                                            |
|                                    |                                            |
|                                    |                                            |
|                                    |                                            |
|                                    | Finish                                     |
|                                    |                                            |

- 3. Open the Preferences dialog (upper-right corner) and select Licensing → Export Project Summary File
- 4. Select the desired directory to save the \*.psf file and click Save

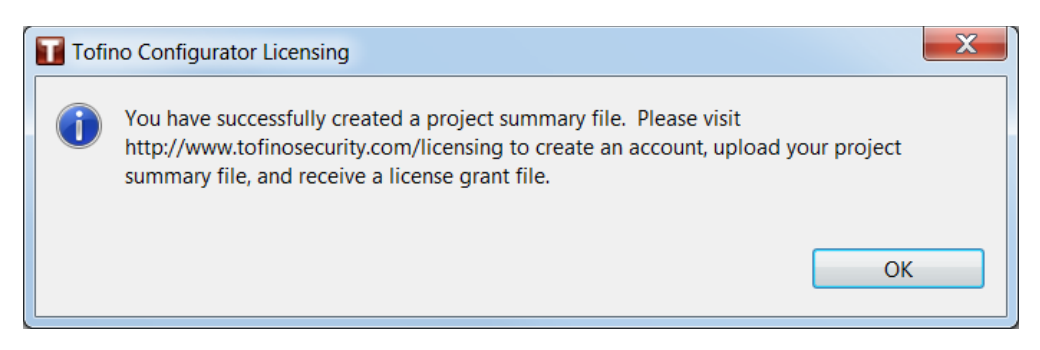

- 5. Generate a License Grant file
  - 5.1. Open a web browser
  - 5.2. Login to the Tofino Customer Portal (Login required: <TBD email>, <TBD pswd>)
  - 5.3. Navigate to the Projects page and create a New Project
  - 5.4. Upload the \*.psf file generated above
  - 5.5. Navigate to the License Grant page and create a License Grant file
- 6. Import the License Grant file
  - 6.1. Return to TofinoConfigurator
  - 6.2. Open the Preferences dialog (upper-right corner) and select Licensing → Import License Grant File
  - 6.3. Download the \*.psf file to the appliance
  - 6.4. A pop-up dialog will indicate the status of the license upgrade

NET1 (public).

7. Update the configuration on the appliance to load and activate the new licenses

## **PCAP/Wireshark Interface**

The standard configuration is NET2 (secure/private) and

Navigate to the Tofino SAs tab Select the Tofino appliance to be tested/debugged Click on the Generate PCAP command icon Select the desired parameters and specify the desired Save Directory for the PCAP file.

NOTICE

| Tofino SA PCAP gen                  | eration V | Vizard    |            | U        |          |       |
|-------------------------------------|-----------|-----------|------------|----------|----------|-------|
| CAP Settings                        |           |           |            |          |          |       |
| Select the options to               | generate  | e PCAP    |            |          |          |       |
| Choose the interface<br>Net 1 Net 2 | ) вотн    |           |            |          |          |       |
| Choose between Tim                  | e and Co  | ount opti | ons to rui | n PCAP:  |          |       |
| Time(in sec)                        | 5         |           |            |          |          |       |
| Data Packet Coun                    | t 100     |           |            |          |          |       |
| Choose the directory                | to save   | PCAP file |            |          |          |       |
| C:\Users\w21902\D                   | ownload   | ls        |            |          |          |       |
|                                     |           |           |            | Select S | ave Dire | ctory |
|                                     |           |           |            |          |          |       |
|                                     |           |           |            |          |          |       |
|                                     |           |           |            |          |          |       |

When the specified time/packet-count is complete, a pop-up dialog will confirm that the PCAP file has been collected.

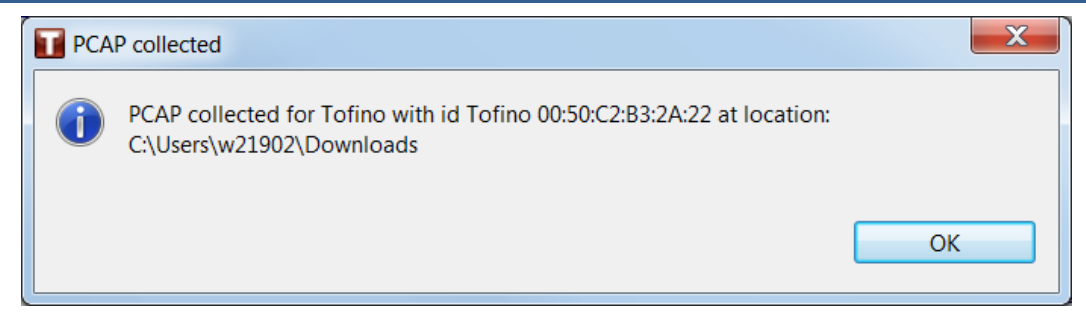

This \*.pcapng file can be send to the system administrator or support team for troubleshooting and debug assistance.

| 📕 Т          | ofino_Capture_2A_22_201                                                                                       | 8.01.25.18.51.07.pcapng                      |                                             |              |                                                                         | x      |
|--------------|----------------------------------------------------------------------------------------------------|----------------------------------------------|---------------------------------------------|--------------|-------------------------------------------------------------------------|--------|
| <u>F</u> ile | <u>E</u> dit <u>V</u> iew <u>G</u> o <u>C</u> ap                                                              | ture <u>A</u> nalyze <u>S</u> tatistics      | Telephony <u>W</u> ireless <u>T</u> ools    | <u>H</u> elp |                                                                         |        |
|              | 🔳 🖉 💿 🗼 🛅 🗙                                                                                                   | 🙆   ९ 👄 👄 🖀 🖉                                | 2 📃 🔲 Q, Q, Q, 🎹                            |              |                                                                         |        |
| A            | pply a display filter <ctrl- :<="" td=""><td>&gt;</td><td></td><td></td><td>Expression</td><td>+</td></ctrl-> | >                                            |                                             |              | Expression                                                              | +      |
| No.          | Time                                                                                                    | Source                                       | Destination                                 | Protocol L   | ength Info                                                              |        |
|              | 12 0.382168                                                                                                   | Dell_01:ea:a7                                | Broadcast                                   | ARP          | 60 Who has 10.45.140.92? Tell 10.45.128.140                             |        |
|              | 13 0.384029                                                                                                   | Dell_01:ea:a7                                | Broadcast                                   | ARP          | 60 Who has 10.45.140.92? Tell 10.45.128.140                             |        |
|              | 14 0.389528                                                                                                   | 10.45.128.10                                 | 239.255.255.250                             | SSDP         | 216 M-SEARCH * HTTP/1.1                                                 |        |
|              | 15 0.515161                                                                                                   | 00:44:44:00:04:0f                            | Broadcast                                   | ARP          | 60 Who has 10.45.140.28? Tell 10.45.128.185                             |        |
|              | 16 0.525031                                                                                                   | 10.45.128.16                                 | 255.255.255.255                             | GVCP         | 50 > DISCOVERY_CMD                                                      |        |
|              | 17 0.562933                                                                                                   | 10.45.128.205                                | 239.255.255.250                             | SSDP         | 139 M-SEARCH * HTTP/1.1                                                 |        |
|              | 18 0.611383                                                                                                   | Dell_d0:ea:0e                                | Broadcast                                   | ARP          | 60 Who has 10.45.140.162? Tell 10.45.128.81                             | -      |
|              | Frame 14: 216 bytes                                                                                           | on wire (1728 bits).                         | 216 bytes captured (                        | 1728 bits)   |                                                                         |        |
| Þ            | Ethernet II, Src: D                                                                                           | ell 59:a4:c8 (64:00:6                        | 5a:59:a4:c8), Dst: IPv                      | 4mcast 7f:   | ff:fa (01:00:5e:7f:ff:fa)                                               |        |
|              | Internet Protocol V                                                                                           | ersion 4, Src: 10.45.                        | .128.10, Dst: 239.255.                      | 255.250      | ,<br>,                                                                  |        |
| ⊳ t          | User Datagram Proto                                                                                           | col, Src Port: 51798,                        | , Dst Port: 1900                            |              |                                                                         |        |
| 4            | Simple Service Disc                                                                                           | overy Protocol                               |                                             |              |                                                                         |        |
|              | M-SEARCH * HTTP/                                                                                              | 1.1\r\n                                      |                                             |              |                                                                         |        |
|              | HOST: 239.255.25                                                                                              | 5.250:1900\r\n                               |                                             |              |                                                                         |        |
|              | MAN: "ssdp:disco                                                                                              | ver"\r\n                                     |                                             |              |                                                                         |        |
|              | MX: 1\r\n                                                                                                    |                                              |                                             |              |                                                                         |        |
|              | ST: urn:dial-mul                                                                                              | tiscreen-org:service:                        | dial:1\r\n                                  |              |                                                                         |        |
|              | USER-AGENT: Goog                                                                                              | le Chrome/63.0.3239.1                        | .08 Windows\r\n                             |              |                                                                         |        |
|              | \r\n                                                                                                    |                                              |                                             |              |                                                                         |        |
|              | [Full request UR                                                                                              | I: http://239.255.255                        | <u>.250:1900*]</u>                          |              |                                                                         |        |
|              | [HTTP request 1/                                                                                              | 3]                                           |                                             |              |                                                                         |        |
|              | <u>[Next request in</u>                                                                                       | <u>frame: 201]</u>                           |                                             |              |                                                                         |        |
|              |                                                                                                    |                                              |                                             | 1 1          |                                                                         |        |
| 000          | 00 01 00 5e 7f ff                                                                                             | ta 64 00 6a 59 a4 c                          | 8 08 00 45 00^                              | d. jYE       |                                                                         |        |
| 003          | 10 00 ca 03 35 00                                                                                             | 60 00 b6 b7 d5 4d 2                          | a 80 0a et tt5                              | ;<br>M CEA   | <br>                                                                    | =      |
| 001          |                                                                                                    | 40 20 00 07 05 40 20<br>48 54 54 50 2f 31 20 | ע גע אר אר אר אר אר אר אר אר אר אר אר אר אר | ri-SEA       | un<br>H                                                                 |        |
| 004          | 40 4f 53 54 3a 20                                                                                             | 32 33 39 2e 32 35 3                          | 5 2e 32 35 35 0ST: 2                        | 39 .255.25   | 5                                                                       |        |
| 00           | 50 2e 32 35 30 3a                                                                                             | 31 39 30 30 0d 0a 4                          | d 41 4e 3a 20 .250:1                        | 90 0MAN:     |                                                                         |        |
| 0            | Tofino_Capture_2A_22_                                                                                         | 2018                                         |                                             |              | Packets: 317 · Displayed: 317 (100.0%) · Load time: 0:0.1 Profile: Defa | ult _a |
|              |                                                                                                    |                                              |                                             |              |                                                                         |        |

## **Configuration Compliance Interface**

Configuration Compliance Monitoring systems may interface with the Tofino appliance via TofinoConfigurator. This allows the monitoring system to gather sufficient Tofino configuration information for detecting any changes. This one-time process is performed as follows:

- 1. Prepare the configuration compliance monitoring system as required
- 2. Start TofinoConfigurator in CCM (headless) mode from a cmd.exe prompt:
  - 2.1. Path\_of\_tofinoConfigurator.exe ccm path\_project.tpf | more <TBD This command will be tested prior to release>
- After the configuration compliance monitoring system has been configured/trained, return the Tofino appliance to OPERATIONAL mode. This can be accomplished either by a power-cycle or via TofinoConfigurator (Mode = OPERATIONAL on the Tofino SAs, <appliance MAC address>, General tab).

## Chapter 5. LED Status/Troubleshooting Guide

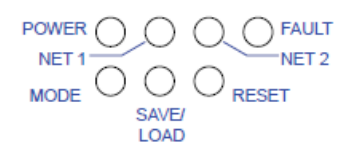

| LED                                     | Display                         | Color  | Activity                                                  | Meaning                                                                                       |
|-----------------------------------------|---------------------------------|--------|-----------------------------------------------------------|-----------------------------------------------------------------------------------------------|
| POWER                                   | Supply voltage                  | _      | None                                                      | Supply voltage is too low                                                                     |
|                                         |                                 | Yellow | Lights up                                                 | Supply voltage 1 or 2 is on                                                                   |
|                                         |                                 | Green  | Lights up                                                 | Supply voltages 1 and 2 are on                                                                |
| NET 1                                   | Link status                     | _      | None                                                      | Device detects an invalid or missing link                                                     |
| and                                     |                                 | Green  | Lights up                                                 | Device detects a valid link                                                                   |
| NET 2                                   |                                 |        | Flashes 3 times a period                                  | Port is switched off                                                                          |
|                                         |                                 | Yellow | Flashing                                                  | Device is transmitting and/or receiving data                                                  |
| FAULT                                   | System and USB save/load errors | Red    | None                                                      | The signal contact is closed - it is <b>not</b> reporting any detected errors.                |
|                                         |                                 |        | Very short<br>flashing in<br>cycles of 0.5 s              | A detected USB load or save error<br>occurred.                                                |
| MODE                                    | Network mode                    | Green  | None                                                      | The device is in Unconfigured mode                                                            |
|                                         |                                 |        | Lights up                                                 | The device is in operational mode.                                                            |
|                                         |                                 |        | Long flashing                                             | The device is in test mode.                                                                   |
| SAVE/<br>LOAD                           | Preparation<br>Saving process   | Green  | Lights up (5 s)                                           | The saving of the device diagnostic or log files to the USB storage device is about to begin. |
|                                         | Preparation<br>Loading process  | Yellow | Lights up (5 s)                                           | The load of the configuration files from the USB storage device is about to begin.            |
| RESET                                   | Preparation<br>Reset process    | Yellow | Lights up (5 s)                                           | The reset of the device to the factory defaults is about to begin.                            |
| MODE<br>RESET                           | Execution<br>Saving process     | Green  | Flashing alter-<br>nately<br>in left to right<br>sequence | The device saves the diagnostic files or log files on the USB device.                         |
|                                         | Execution<br>Loading process    | Yellow | Flashing alter-<br>nately<br>in right to left<br>sequence | The device loads the configuration files from the USB device.                                 |
| MODE<br>SAVE/<br>LOAD<br>RESET<br>FAULT | Execution<br>Reset process      |        | Flashing simul-<br>taneously                              | The reset of the device to the factory defaults is in progress.                               |

## Chapter 6. Product Support and Service Options

## **Product Support Options**

If you are experiencing problems with the installation, or unsatisfactory performance of a Woodward product, the following options are available:

Consult the troubleshooting guide in the manual.

Contact the manufacturer or packager of your system.

Contact the Woodward Full Service Distributor serving your area.

Contact Woodward technical assistance (see "How to Contact Woodward" later in this chapter) and discuss your problem. In many cases, your problem can be resolved over the phone. If not, you can select which course of action to pursue based on the available services listed in this chapter.

**OEM or Packager Support:** Many Woodward controls and control devices are installed into the equipment system and programmed by an Original Equipment Manufacturer (OEM) or Equipment Packager at their factory. In some cases, the programming is password-protected by the OEM or packager, and they are the best source for product service and support. Warranty service for Woodward products shipped with an equipment system should also be handled through the OEM or Packager. Please review your equipment system documentation for details.

**Woodward Business Partner Support:** Woodward works with and supports a global network of independent business partners whose mission is to serve the users of Woodward controls, as described here:

A **Full Service Distributor** has the primary responsibility for sales, service, system integration solutions, technical desk support, and aftermarket marketing of standard Woodward products within a specific geographic area and market segment.

An **Authorized Independent Service Facility (AISF)** provides authorized service that includes repairs, repair parts, and warranty service on Woodward's behalf. Service (not new unit sales) is an AISF's primary mission. A **Recognized Turbine Retrofitter (RTR)** is an independent company that does both steam and gas turbine control retrofits and upgrades globally, and can provide the full line of Woodward systems and components for the retrofits and overhauls, long term service contracts, emergency repairs, etc.

A current list of Woodward Business Partners is available at www.woodward.com/directory.

## **Product Service Options**

The following factory options for servicing Woodward products are available through your local Full-Service Distributor or the OEM or Packager of the equipment system, based on the standard Woodward Product and Service Warranty (5-01-1205) that is in effect at the time the product is originally shipped from Woodward or a service is performed:

Replacement/Exchange (24-hour service) Flat Rate Repair Flat Rate Remanufacture

**Replacement/Exchange:** Replacement/Exchange is a premium program designed for the user who is in need of immediate service. It allows you to request and receive a like-new replacement unit in minimum time (usually within 24 hours of the request), providing a suitable unit is available at the time of the request, thereby minimizing costly downtime. This is a flat-rate program and includes the full standard Woodward product warranty (Woodward Product and Service Warranty 5-01-1205).

This option allows you to call your Full-Service Distributor in the event of an unexpected outage, or in advance of a scheduled outage, to request a replacement control unit. If the unit is available at the time of the call, it can usually be shipped out within 24 hours. You replace your field control unit with the like-new replacement and return the field unit to the Full-Service Distributor.

Charges for the Replacement/Exchange service are based on a flat rate plus shipping expenses. You are invoiced the flat rate replacement/exchange charge plus a core charge at the time the replacement unit is shipped. If the core (field unit) is returned within 60 days, a credit for the core charge will be issued.

**Flat Rate Repair:** Flat Rate Repair is available for the majority of standard products in the field. This program offers you repair service for your products with the advantage of knowing in advance what the cost will be. All repair work carries the standard Woodward service warranty (Woodward Product and Service Warranty 5-01-1205) on replaced parts and labor.

**Flat Rate Remanufacture:** Flat Rate Remanufacture is very similar to the Flat Rate Repair option with the exception that the unit will be returned to you in "like-new" condition and carry with it the full standard Woodward product warranty (Woodward Product and Service Warranty 5-01-1205). This option is applicable to mechanical products only.

### **Returning Equipment for Repair**

If a control (or any part of an electronic control) is to be returned for repair, please contact your Full-Service Distributor in advance to obtain Return Authorization and shipping instructions.

For instructions about sending your MicroNet Plus Cyber Secure control to Woodward for repairs, please consult your product manual. It is suggested that you change the password of the Administrator account to the default value ("Admin@1") before sending it to Woodward. This will make it possible for Woodward to make appropriate changes to your control without removing your account configuration.

If you do not provide Administrator account credentials to Woodward for performing the work, Woodward will return the Password Manager configuration to the default configuration (see 3.1 Password Manager Configuration / Using Default Settings). It will be your responsibility to reconfigure the accounts to a secure and appropriate configuration.

When shipping the item(s), attach a tag with the following information: Return authorization number Name and location where the control is installed Name and phone number of contact person Complete Woodward part number(s) and serial number(s) Description of the problem Instructions describing the desired type of repair

#### **Packing a Control**

Use the following materials when returning a complete control: Protective caps on any connectors Antistatic protective bags on all electronic modules Packing materials that will not damage the surface of the unit At least 100 mm (4 inches) of tightly packed, industry-approved packing material A packing carton with double walls A strong tape around the outside of the carton for increased strength Released

#### Manual 35097-

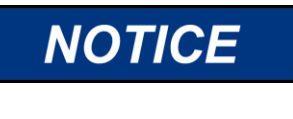

To prevent damage to electronic components caused by improper handling, read and observe the precautions in Woodward manual 82715, *Guide for Handling and Protection of Electronic Controls, Printed Circuit Boards, and Modules.* 

### **Replacement Parts**

When ordering replacement parts for controls, include the following information: The part number(s) (XXXX-XXXX) that is on the enclosure nameplate The unit serial number, which is also on the nameplate

### **Engineering Services**

Woodward offers various Engineering Services for our products. For these services, you can contact us by telephone, by email, or through the Woodward website. Technical Support Product Training Field Service

**Technical Support** is available from your equipment system supplier, your local Full-Service Distributor, or from many of Woodward's worldwide locations, depending upon the product and application. This service can assist you with technical questions or problem solving during the normal business hours of the Woodward location you contact. Emergency assistance is also available during non-business hours by phoning Woodward and stating the urgency of your problem.

**Product Training** is available as standard classes at many of our worldwide locations. We also offer customized classes, which can be tailored to your needs and can be held at one of our locations or at your site. This training, conducted by experienced personnel, will assure that you will be able to maintain system reliability and availability.

**Field Service** engineering on-site support is available, depending on the product and location, from many of our worldwide locations or from one of our Full-Service Distributors. The field engineers are experienced both on Woodward products as well as on much of the non-Woodward equipment with which our products interface.

For information on these services, please contact us via telephone, email us, or use our website: <u>www.woodward.com</u>.

### **Contacting Woodward's Support Organization**

For the name of your nearest Woodward Full-Service Distributor or service facility, please consult our worldwide directory at <u>www.woodward.com/directory</u>, which also contains the most current product support and contact information.

You can also contact the Woodward Customer Service Department at one of the following Woodward facilities to obtain the address and phone number of the nearest facility at which you can obtain information and service.

Products Used in **Electrical Power Systems** Facility Phone Number Brazil +55 (19) 3708 4800 China +86 (512) 6762 6727 Germany: Kempen +49 (0) 21 52 14 51 +49 (711) 78954-Stuttgart 510 India +91 (124) 4399500 Japan +81 (43) 213-2191 +82 (51) 636-7080 Korea Poland +48 12 295 13 00 +1 (970) 482-United States 5811

Products Used in **Engine Systems** Facility Phone Number Brazil +55 (19) 3708 4800 China +86 (512) 6762 6727 Germany +49 (711) 78954-510 India +91 (124) 4399500 Japan +81 (43) 213-2191 Korea +82 (51) 636-7080 The Netherlands +31 (23) 5661111 United States +1 (970) 482-5811

Products Used in Industrial Turbomachinery Systems Facility Phone Number Brazil +55 (19) 3708 4800 China +86 (512) 6762 6727 India +91 (124) 4399500 Japan +81 (43) 213-2191 Korea +82 (51) 636-7080 The Netherlands +31 (23) 5661111 Poland +48 12 295 13 00 United States +1 (970) 482-5811

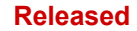

## **Technical Assistance**

If you need to contact technical assistance, you will need to provide the following information. Please write it down here before contacting the Engine OEM, the Packager, a Woodward Business Partner, or the Woodward factory:

| General                                         |                              |                           |
|-------------------------------------------------|------------------------------|---------------------------|
| Your Name                                       |                              |                           |
| Site Location                                   |                              |                           |
| Phone/Cell Number                               |                              |                           |
| email (Fax Number)                              |                              |                           |
| Appliance/Device Information                    |                              |                           |
| Manufacturer                                    |                              |                           |
| S/N Serial Number                               |                              |                           |
| MAC Address (if available)                      |                              |                           |
| Firmware Version (if available)                 |                              |                           |
| Application<br>(power generation, marine, etc.) |                              |                           |
| Status Information                              |                              |                           |
| Control/Governor #1                             |                              |                           |
| POWER (LED) Status                              |                              |                           |
| MODE (LED) Status                               |                              |                           |
| NET 1 (LED) Status                              |                              |                           |
| NET 2 (LED) Status                              |                              |                           |
| FAULT (LED) Status                              |                              |                           |
| Order/Warranty Information                      |                              |                           |
| Woodward Part Number                            |                              |                           |
| Woodward Rev. Letter                            |                              |                           |
| Symptoms                                        | Cybersecurity Related $\Box$ | H/W or S/W Related $\Box$ |
| Description                                     |                              |                           |
|                                                 |                              |                           |
|                                                 |                              |                           |
|                                                 |                              |                           |

If you have an electronic or programmable control, please have the adjustment setting positions or the menu settings written down and with you at the time of the call.

# Glossary

| Acronym/Term | Definition/Description                                                     |
|--------------|----------------------------------------------------------------------------|
| LAN          | Local Area Network - The network behind the router (private/protected zone |
|              | or access-controlled)                                                      |
| NAT          | Network Address Translation - A routing method which modifies network      |
|              | address information of data packets to map one IP address space into       |
|              | another. IP masquerading is one application of NAT which helps to hide     |
|              | private networks behind a single public IP address.                        |
| Firmware     | A binary computer program which provides the core security and device      |
|              | functionality used by higher-level software applications.                  |
| LSM          | Loadable Software Module is licensed code which provides configurable      |
|              | functionality for the Tofino Xenon appliance.                              |

Released

# **Revision History**

New Manual - -

Released

#### We appreciate your comments about the content of our publications.

Send comments to: <u>icinfo@woodward.com</u> Please reference publication 35097-.

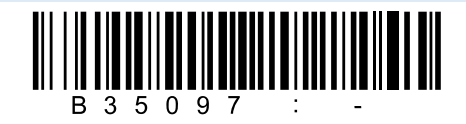

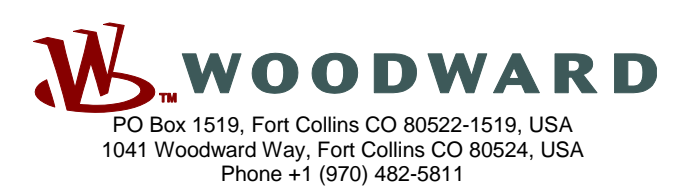

Email and Website-www.woodward.com

Woodward has company-owned plants, subsidiaries, and branches, as well as authorized distributors and other authorized service and sales facilities throughout the world. Complete address / phone / fax / email information for all locations is available on our website.